|                          | EXAMEN DU BACCALAURÉAT                                                      | SESSION 2024     |  |
|--------------------------|-----------------------------------------------------------------------------|------------------|--|
| RÉPUBLIQUE TUNISIENNE    | ÉPREUVE PRATIQUE D'INFORMATIQUE                                             |                  |  |
| Ministère de l'Éducation | Sections :<br>Mathématiques, Sciences expérimentales et Sciences techniques |                  |  |
|                          | Coefficient de l'épreuve : <b>0.5</b>                                       | Durée: <b>1h</b> |  |

## Important :

Le candidat est appelé à créer, dans le répertoire **Bac2024**, un dossier de travail ayant comme nom son numéro d'inscription (6 chiffres) et dans lequel il doit enregistrer, au fur et à mesure, tous les fichiers solution à ce sujet.

## Divisibilité par 7 (Méthode de Horner)

On se propose de concevoir une interface graphique permettant de saisir un nombre X formé de 5 à 20 chiffres, puis de vérifier s'il est divisible par 7 en utilisant le principe suivant :

**Etape1 :** Former, à partir du nombre **X**, un nouveau nombre **Y** en faisant correspondre à chaque chiffre de **X** le reste de sa division euclidienne par **7**.

**Exemple** X = 5 52 2 7 5 7 9 8 Ţ ↓ Ţ Y = 5 5 2 0 5 0 2 1

**Etape2 :** Former, à partir du nombre  $\mathbf{Y}$ , un nouveau nombre  $\mathbf{Z}$  en faisant correspondre à chaque tranche de deux chiffres de  $\mathbf{Y}$  (en commençant à partir de la droite), le <u>reste de sa division euclidienne</u> par 7.

| Exer       | nple |
|------------|------|
| <b>X</b> 7 | _    |

| Y = | 5 | 5 2          | 0 5          | 0 2          | 12 |  |
|-----|---|--------------|--------------|--------------|----|--|
|     | ↓ | $\downarrow$ | $\downarrow$ | $\downarrow$ | Ļ  |  |
| Z = | 5 | 3            | 5            | 2            | 5  |  |
|     |   |              |              |              |    |  |
|     |   |              |              |              |    |  |

- En effet, pour la tranche 12 de Y, lui correspond dans Z la valeur 5 (reste de la division euclidienne de 12 par 7).

- De même pour les autres tranches.

- La dernière tranche se compose d'un seul chiffre car le nombre de chiffres de **Y** est impair.

**Etape3 :** Appliquer au nombre Z, la méthode de **Horner** définie par l'algorithme suivant de la fonction **Horner**(Z).

| Fonction Horner(Z : Chaîne de caractères) : Entier |       |                      |
|----------------------------------------------------|-------|----------------------|
| DEBUT                                              |       | T.D.O.L              |
| $M \leftarrow 0$                                   | Objet | Type/Nature          |
| <i>Tant que Z &lt;&gt; "" Faire</i>                | М     | Entier               |
| $CH \leftarrow Z[0]$                               | СН    | Chaîne de caractères |
| $M \leftarrow (M * 2 + Valeur(CH)) Mod 7$          |       | ·                    |
| $Z \leftarrow Sous\_chaine(Z, 1, Long(Z))$         |       |                      |
| Fin Tant que                                       |       |                      |
| Retourner M                                        |       |                      |
| FIN                                                |       |                      |

Le nombre X est divisible par 7 lorsque la fonction Horner, appliquée au nombre Z, retourne la valeur zéro.

## Travail demandé

1. Créer l'interface graphique illustrée dans la figure **Fig1** et l'enregistrer sous le nom **InterfaceHorner**. Cette interface contient les éléments suivants :

Page 1 sur 2

- Un label contenant le texte "Divisibilité par 7 (Méthode de Horner)",
- Un label contenant le texte "X=",
- Une zone de saisie pour la saisie du nombre X,
- Un label pour afficher un message,
- Un bouton intitulé "Vérifier".

| Divisibilité par 7 ( Méthode de Horner) |
|-----------------------------------------|
| X=                                      |
| Vérifier                                |

- 2. Créer un programme en Python et l'enregistrer sous le nom DivHorner dans lequel on demande :
  - a. d'implémenter l'algorithme de la fonction Horner.
  - b. de développer une fonction Etape1(X) qui simule l'Etape1 pour retourner le nombre Y.
  - c. de développer une fonction Etape2(Y) qui simule l'Etape2 pour retourner le nombre Z.
  - d. de développer un module Play qui s'exécute suite à un clic sur le bouton "Vérifier" permettant :
    - de récupérer la valeur du nombre X saisi et de s'assurer de sa validité afin d'afficher le message adéquat via le **label** dédié à l'affichage, comme illustré dans la figure **Fig2**.
    - d'exploiter les fonctions **Etape1**, **Etape2** et **Horner** afin d'afficher le message adéquat via le **label** dédié à l'affichage, comme illustré dans les figures **Fig3** et **Fig4**.
  - e. d'exploiter l'annexe présentée ci-après tout en apportant les modifications nécessaires à l'intégration de l'interface graphique InterfaceHorner.

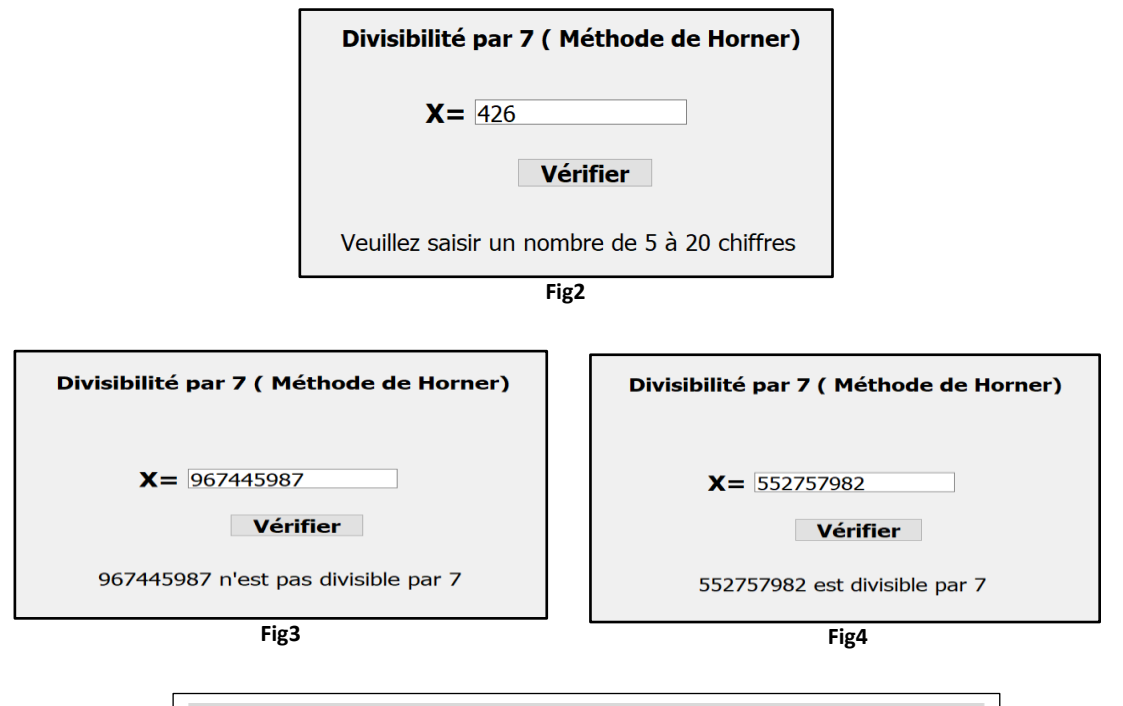

| Annexe                                          |  |
|-------------------------------------------------|--|
| from PyQt5.uic import loadUi                    |  |
| from PyQt5.QtWidgets import QApplication        |  |
|                                                 |  |
|                                                 |  |
| app = QApplication([])                          |  |
| windows = loadUi (" <b>Nom_Interface.ui</b> ")  |  |
| windows.show()                                  |  |
| windows.Nom_Bouton.clicked.connect (Nom_Module) |  |
| app.exec_()                                     |  |

## Grille d'évaluation

|    | Tâches                                                 | Nombre de points |
|----|--------------------------------------------------------|------------------|
| 1. | Création de l'interface InterfaceHorner.               | 3                |
| 2. | Création du programme <b>DivHorner</b> .               | 17 =             |
|    | a. Implémentation de la fonction Horner.               | 3                |
|    | <b>b.</b> Développement de la fonction <b>Etape1</b> . | 3.5              |
|    | c. Développement de la fonction Etape2.                | 4.5              |
|    | d. Développement du module Play.                       | 4.5              |
|    | e. Exploitation de l'annexe.                           | 1.5              |